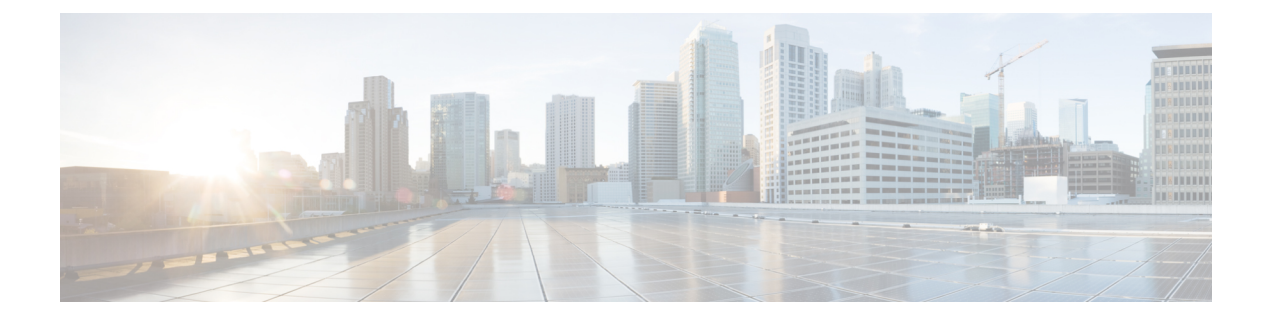

# **Setting Up the Virtual Appliance**

- Logging into the Profiler, on page 1
- HX Profiler Software License, on page 2
- Deploying the Virtual Machine, on page 3
- Configuring and Using the Profiler Application, on page 8
- Using the Profiler Service, on page 9
- Locating the Application Logs, on page 10

# Logging into the Profiler

## Logging in to the ESXi Profiler

The Hx Workload Profiler user interface (UI) uses system credentials for authentication.

Step 1 To access the UI, launch a browser window and enter http://<IP> or http://<IP:8000> or http://<IP>/profiler/index.html or http://<IP:8000>/profiler/index.html, where the IP is the IP address of the VM.

The HX Profiler UI appears:

|                                              | Sign In<br>User Name *                                                                                                    |                                                                                                    |
|----------------------------------------------|----------------------------------------------------------------------------------------------------|----------------------------------------------------------------------------------------------------|
|                                              | Password • 💿                                                                                                    | State of the second second second second second second second second second second second second second second |
| 6 2017 2021, Gisco Syster<br>trademarks of f | Learn more about Claso I IX Profiler at I letp Center<br>ne, inc. All rights reserved. Clase, the Clase lego, and Clase<br>Jaco Systems, Inc. and/or its atfiliates in the United State | o Systems are registered<br>and certain other countries                                                        |

**Step 2** When prompted, log in to the UI with the following credentials:

#### User name: monitoring

#### Password: <new password set during the install workflow>

**Step 3** You can use the User Preference option in the top right corner of the UI to configure **Language** or **Theme**.

| User Pref | erence |        |      |   |
|-----------|--------|--------|------|---|
| Language  |        |        |      |   |
| English   |        |        |      | ~ |
| Theme     |        |        |      |   |
| Light     | Dark   |        |      |   |
|           |        |        |      |   |
|           |        | Cancel | Save |   |
|           |        |        |      |   |
|           |        |        |      |   |

Click Cancel or Save to continue.

**Step 4** When finished, you can end the user session by clicking **Logout** at the top right of the page.

# **HX Profiler Software License**

The lifespan of the HX Profiler Software License is 45 days from the date of deployment. The HX Profiler displays a Software Expiration warning message after 30 days have elapsed after deployment.

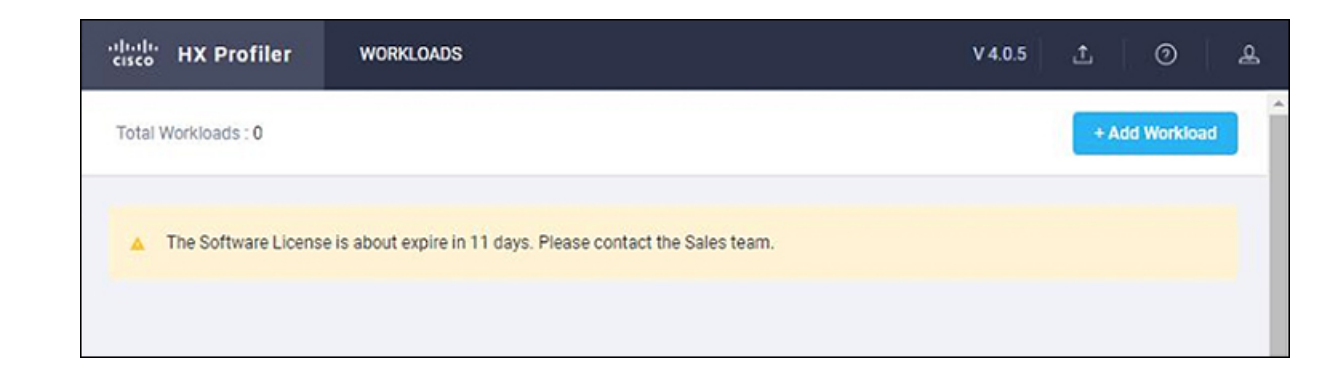

# **Deploying the Virtual Machine**

## **Deploying the ESXi Virtual Machine**

- Step 1 Log in to VMware vSphere Client. Step 2 Select File > Deploy OVF Template. Actions - ucs-507.eng.storvisor.com (Reboot Req. expired o 🕆 New Virtual Machine... vSphere vm 词 Deploy OVF Template. New Resource Pool... ŋ 쁆 New vApp.. ucs-50 Summai Maintenance Mode
- Step 3 Select the OVA file you want to deploy from the Select an OVF template option.

uc

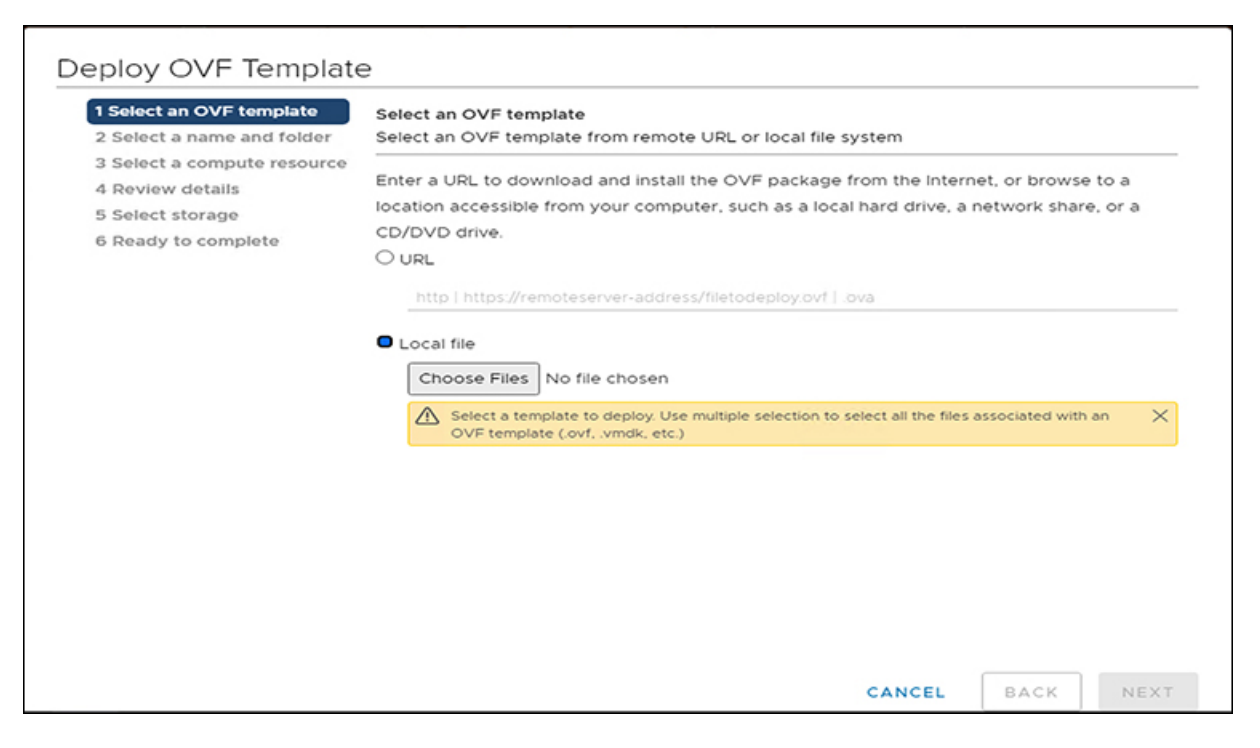

Step 4 Click Next, review the OVF template details, and then click Next again.

**Step 5** On the Select a name and folder page, specify the name and location for the virtual appliance, and then click Next.

| 2 Select a name and folder                      | Select a name and folder<br>Specify a unique name and target location |
|-------------------------------------------------|-----------------------------------------------------------------------|
| 3 Select a compute resource<br>4 Review details | Virtual machine name: Cisco-HXWorkload-Profiler-4.0-vCenter           |
| 5 Select storage<br>6 Ready to complete         | Select a location for the virtual machine.                            |
|                                                 |                                                                       |
|                                                 |                                                                       |

| Select a name and folder | Select a compute resource<br>Select the destination compute resource for this operation |
|--------------------------|-----------------------------------------------------------------------------------------|
| Select a compute resourc |                                                                                         |
| Review details           |                                                                                         |
| Select storage           | $\sim$ 10                                                                               |
| Select networks          |                                                                                         |
| Ready to complete        |                                                                                         |
|                          |                                                                                         |
|                          |                                                                                         |
|                          |                                                                                         |
|                          |                                                                                         |
|                          |                                                                                         |
|                          |                                                                                         |
|                          |                                                                                         |
|                          |                                                                                         |
|                          |                                                                                         |
|                          |                                                                                         |
|                          | Compatibility                                                                           |
|                          |                                                                                         |
|                          | Compatibility checks succeeded                                                          |
|                          | <ul> <li>Compatibility checks succeeded.</li> </ul>                                     |
|                          | <ul> <li>Compatibility checks succeeded.</li> </ul>                                     |

#### **Step 6** On the **Select storage** page, specify the storage for the configuration and disk files, and then click **Next.**

| <ul> <li>1 Select an OVF template</li> <li>2 Select a name and folder</li> <li>3 Select a compute resource</li> <li>4 Paview datails</li> </ul> | Select storage<br>Select the storage for the | configuration and o | disk files                  | -       |     |
|----------------------------------------------------------------------------------------------------|----------------------------------------------|---------------------|-----------------------------|---------|-----|
| 5 Select storage                                                                                                    | Select virtual disk format:                  |                     | Thick Provision Lazy Zeroed |         |     |
| 7 Ready to complete                                                                                                    | VM Storage Policy:                           |                     | Datastore Default           |         | ~   |
|                                                                                                    | Name                                         | Capacity            | Provisioned                 | Free    | Typ |
|                                                                                                    | 8                                            | 10 TB               | 2.39 TB                     | 8.26 TB | NF  |
|                                                                                                    | 8                                            | 10 TB               | 9.52 TB                     | 2.79 TB | NF  |
|                                                                                                    | 8                                            | 111.75 GB           | 108.51 GB                   | 3.24 GB | V٨  |
|                                                                                                    |                                              | 1 GB                | 67.23 GB                    | 0 8     | NF  |
|                                                                                                    | Compatibility                                |                     |                             |         |     |
|                                                                                                    | <ul> <li>Compatibility checks</li> </ul>     | succeeded.          |                             |         |     |

| 1 Select an OVF template<br>2 Select a name and folder<br>3 Select a compute resource | Select storage<br>Select the storage for the configuration and disk files |                                                               |                    |             |      |
|---------------------------------------------------------------------------------------|---------------------------------------------------------------------------|---------------------------------------------------------------|--------------------|-------------|------|
| 4 Review details                                                                      | Encrypt this virtual ma                                                   | Encrypt this virtual machine (Requires Key Management Server) |                    |             |      |
| 5 Select storage                                                                      | Select virtual disk format:                                               |                                                               | Thin Provision     | ~           |      |
| 5 Select networks<br>7 Ready to complete                                              | VM Storage Policy:                                                        |                                                               | Thick Provision La | zy Zeroed   | ~    |
| / Ready to complete                                                                   | Name                                                                      | Capacity                                                      | Thin Provision     | iger zeroed | Typ  |
|                                                                                       | 8                                                                         | 10 TB                                                         | 2.39 TB            | 8.26 TB     | NF 1 |
|                                                                                       |                                                                           | 10 TB                                                         | 9.52 TB            | 2.79 TB     | NF   |
|                                                                                       |                                                                           | 111.75 GB                                                     | 108.51 GB          | 3.24 GB     | VN   |
|                                                                                       |                                                                           | 1 GB                                                          | 67.23 GB           | 0 B         | NF   |
|                                                                                       | Compatibility                                                             |                                                               |                    |             |      |
|                                                                                       | <ul> <li>Compatibility checks</li> </ul>                                  | succeeded.                                                    |                    |             |      |

Step 7On the Select networks page, specify the destination network for each source network, and then click Next.You can configure either DHCP or a static IP address for the VM.

(Mandatory) You must change the system password for default user monitoring in the System Password fields.

| <ul> <li>1 Select an OVF template</li> <li>2 Select a name and folder</li> </ul> | Select networks<br>Select a destination network for each source network. |                 |                     |        |        |     |
|----------------------------------------------------------------------------------|--------------------------------------------------------------------------|-----------------|---------------------|--------|--------|-----|
| <ul> <li>3 Select a compute resource</li> <li>4 Deview details</li> </ul>        | Source Network                                                           | т               | Destination Network |        |        |     |
| 5 Select storage                                                                 | VM Network                                                               |                 | VM Network          |        | Ý      | -   |
| 6 Select networks                                                                |                                                                          |                 |                     |        | 1 iten | 115 |
| 7 Customize template                                                             |                                                                          |                 |                     |        |        |     |
| 8 Ready to complete                                                              | IP Allocation Settings                                                   |                 |                     |        |        |     |
|                                                                                  | IP allocation:                                                           | Static - Manual |                     |        |        | ~   |
|                                                                                  | IP protocol:                                                             | IPv4            |                     |        |        |     |
|                                                                                  |                                                                          |                 |                     |        |        |     |
|                                                                                  |                                                                          |                 |                     |        |        |     |
|                                                                                  |                                                                          |                 |                     |        |        |     |
|                                                                                  |                                                                          |                 |                     |        |        |     |
|                                                                                  |                                                                          |                 |                     |        |        |     |
|                                                                                  |                                                                          |                 |                     |        |        |     |
|                                                                                  |                                                                          |                 |                     |        |        |     |
|                                                                                  |                                                                          |                 |                     | CANCEL |        | ev  |

| 1 Select an OVF template                                                                                                   | <ul> <li>Network</li> </ul> | 5 settings                                                                                  |
|----------------------------------------------------------------------------------------------------|-----------------------------|---------------------------------------------------------------------------------------------|
| 2 Select a name and folder<br>3 Select a compute resource<br>4 Review details                                              | Public Network Gateway      | ex: 10.81.0.1/leave this empty if DHCP is used                                              |
| <ul> <li>5 Select storage</li> <li>6 Select networks</li> <li>7 Customize template</li> <li>8 Ready to complete</li> </ul> | Public Network IP           | ex: 10.11.0.120/leave this empty if DHCP is used                                            |
|                                                                                                    | DNS                         | ex: 8.8.8.8/leave this empty if DHCP is used                                                |
|                                                                                                    | Public Network Netmask      | ex: 255.255.0.0/leave this empty if DHCP is used                                            |
|                                                                                                    | Public Network Type         | DHCP V                                                                                      |
|                                                                                                    | v Root Credential           | 1 settings                                                                                  |
|                                                                                                    | System Password             | Please provide a password for monitoring user. (min 8 characters) Password Confirm Password |

# Step 8 On the Ready to Complete page, review your deployment settings, select Power On After Deployment, and then click Finish.

| 1 Select an OVF template                    | Dravisianing type      | Quality from hemolotic                |
|---------------------------------------------|------------------------|---------------------------------------|
| 2 Select a name and folder                  | Provisioning type      | Deploy from template                  |
| 3 Select a compute resource                 | Name                   |                                       |
| 5 Select storage                            | Template name          | Cisco-HXWorkload-Profiler-4.0-vCenter |
| 6 Select networks                           | Download size          | 3.2 GB                                |
| 7 Customize template<br>8 Ready to complete | Size on disk           | 100.0 GB                              |
|                                             | Folder                 |                                       |
|                                             | Resource               |                                       |
|                                             | Storage mapping        | 1                                     |
|                                             | All disks              | Datastore:                            |
|                                             | Network mapping        | 1                                     |
|                                             | VM Network             | VM Network                            |
|                                             | IP allocation settings |                                       |
|                                             | IP protocol            | IPV4                                  |
|                                             | IP allocation          | Static - Manual                       |
|                                             | Properties             | Dublic Notwork Ontowny -              |

#### What to do next

You must wait for the deployment task to complete. On completion, a successful deployment message displays.

If the IP address has not been assigned after the OVA deployment, reboot the HxProfiler VM.

## **Configuring and Using the Profiler Application**

### **Configuring and Using the ESXi Profiler Application**

Perform the Hx Workload Profiler application configuration and operations from the web-based UI.

The following table shows the high-level steps for configuring the application.

| Task                                                              | See                                      |
|-------------------------------------------------------------------|------------------------------------------|
| Addition of a poller, which is referred to as a workload or node. | Adding vCenter to the ESXi Profiler      |
| Configuration of the profiling attributes.                        | Starting ESXi Data Profiling             |
| Start the polling operation.                                      | Starting the Profiler Service, on page 9 |

### **Configuring and Using the Windows Bare Metal Profiler Application**

Perform the Hx Workload Profiler application configuration and operations from the web-based UI.

The following table shows the high-level steps for configuring the application.

| Task                                                              | See                                        |
|-------------------------------------------------------------------|--------------------------------------------|
| Addition of a poller, which is referred to as a workload or node. | Adding Windows Bare Metal to the Profiler  |
| Configuration of the profiling attributes.                        | Starting Windows Bare Metal Data Profiling |
| Start the polling operation.                                      | Starting the Profiler Service, on page 9   |

### **Configuring and Using the Linux Bare Metal Profiler Application**

Perform the Hx Workload Profiler application configuration and operations from the web-based UI.

The following table shows the high-level steps for configuring the application.

| Task                                                              | See                                      |
|-------------------------------------------------------------------|------------------------------------------|
| Addition of a poller, which is referred to as a workload or node. | Adding Linux Bare Metal to the Profiler  |
| Configuration of the profiling attributes.                        | Starting Linux Bare Metal Data Profiling |
| Start the polling operation.                                      | Starting the Profiler Service, on page 9 |

## **Using the Profiler Service**

## **Using the Profiler Service**

The Hx Workload Profiler start and stop services use the profiler\_service.sh command.

The following table shows the high-level steps for using the profile service.

| Task                            | See                                        |
|---------------------------------|--------------------------------------------|
| Starting the Profiler Service   | Starting the Profiler Service, on page 9   |
| Stopping the Profiler Service   | Stopping the Profiler Service, on page 9   |
| Restarting the Profiler Service | Restarting the Profiler Service, on page 9 |

### **Starting the Profiler Service**

To start the profiler service:

Run the following command: sudo service hxpmonitor start.

### **Stopping the Profiler Service**

Complete the following steps to stop the profiler service:

- **Step 1** Run the following command: sudo service hxpmonitor stop.
- **Step 2** Run the following command: sudo service hxpcontroller stop.

#### **Restarting the Profiler Service**

Complete the following steps to restart the profiler service:

| • •    |                                |         |               |         |
|--------|--------------------------------|---------|---------------|---------|
| Step 1 | Run the following comand: sudo | service | hxpcontroller | restart |

**Step 2** Run the following comand: sudo service hxpmonitor restart.

# Locating the Application Logs

## Locating the ESXi Application Logs

You can find Hx Workload Profiler logs in the following locations:

#### **Table 1: Application Logs**

| Log        | Path                                         |
|------------|----------------------------------------------|
| Server     | /home/monitoring/monitor/server.log          |
| Controller | /home/monitoring/controller/logs/*           |
| Monitor    | /home/monitoring/monitor/monitor/monitor.log |